# **HASE**

# HASEIQ

| de | Wlan-Konfiguration       | 2 |
|----|--------------------------|---|
| fr | Installation WiFi        | 3 |
| it | Configurazione del Wi-Fi | 4 |
| en | WiFi Configuration       | 5 |
| nl | WIFI-Instelling          | 6 |

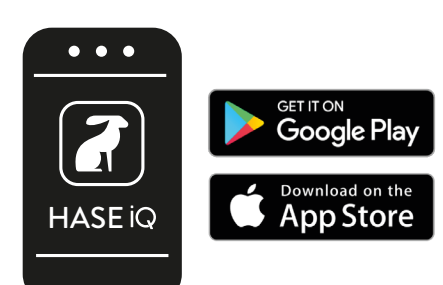

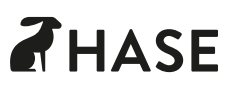

### HASE Q WLAN-KONFIGURATION

#### A Vorbereitung

Legen Sie WLAN-Name und Passwort Ihres Routers bereit. Schalten Sie die mobilen Daten des Mobilgerätes (Smartphone/Tablet) aus, mit dem Sie den Ofen verbinden möchten.

#### Browserfähiges Mobilgerät verbinden

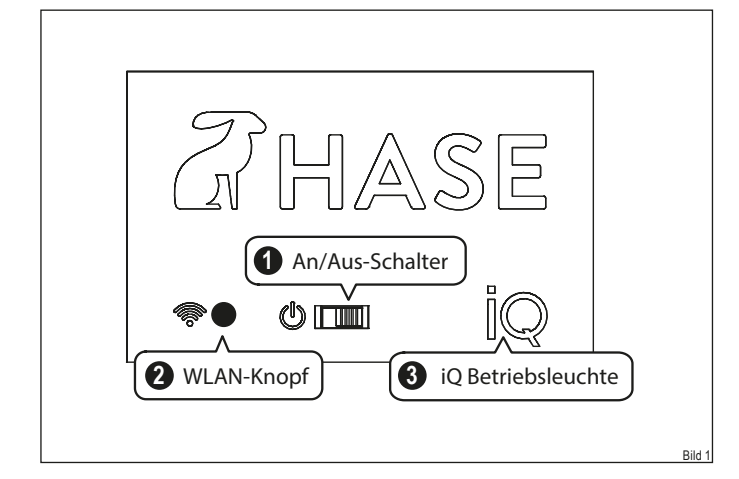

Schalten Sie den Ofen ein 1 : iQ Betriebsleuchte 3 blinkt Drücken Sie den WLAN-Knopf 2 : iQ Betriebsleuchte 3 blinkt schneller

#### B

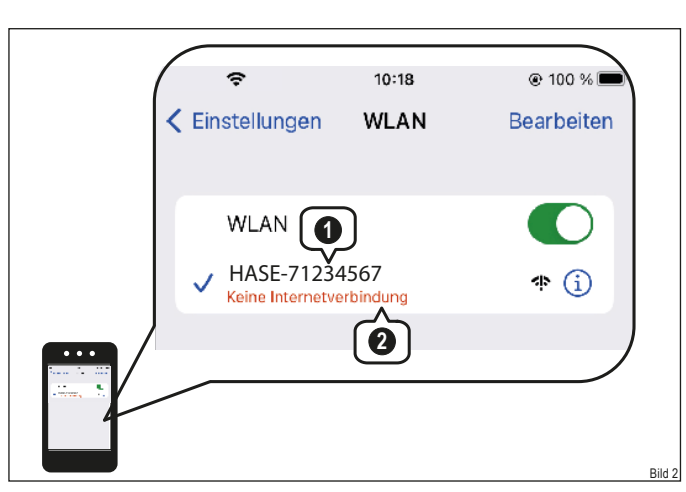

Rufen Sie die verfügbaren WLAN-Verbindungen Ihres Mobilgerätes auf:

Verbinden Sie Ihr Mobilgerät mit dem Signal Ihres Ofens: 1 Name Ihres Ofens: HASE-71234567\* .

\*Der Name Ihres Ofens setzt sich aus **HASE** und der **Seriennummer** Ihres Kaminofens zusammen.

Es erscheint 2 Keine Internetverbindung.

#### **G** WLAN-Daten eingeben:

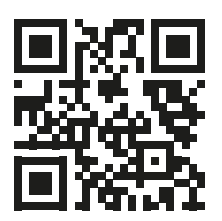

Scannen Sie den QR-Code oder geben Sie folgende URL in den Browser ein: http://192.168.44.55/

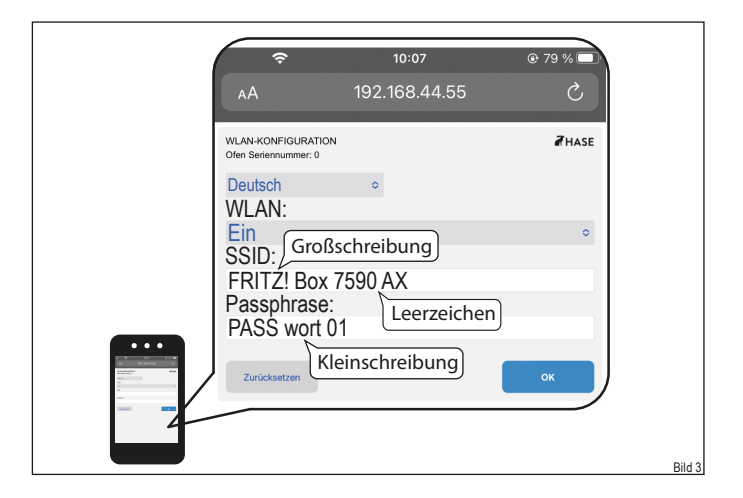

Geben Sie Ihre WLAN-Daten ein.

Achten Sie bei der Eingabe von WLAN Name und Passwort auf die <u>exakte</u> Schreibweise.

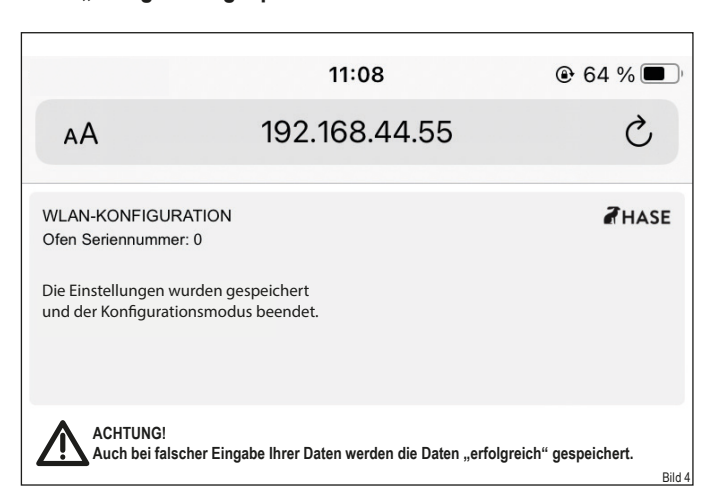

ACHTUNG! Auch bei falscher Eingabe werden Ihre Daten "erfolgreich" gespeichert.

Bei richtiger Eingabe Ihrer Daten leuchtet die iQ Betriebsleuchte nach ca. 1 Minute durchgehend.

Verbinden Sie Ihr Mobilgerät erneut mit Ihrem WLAN-Netzwerk. Ihr Kaminofen ist jetzt bereit für die iQ App.

## HASE Q INSTALLATION WIFI

#### A Préparation

Préparez le nom et le mot de passe Wifi de votre routeur. Désactivez les données mobiles de l'appareil mobile (smart phone/tablette) auquel vous souhaitez connecter le poêle. • Saisir les données du réseau Wifi :

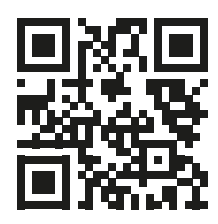

Scannez le code QR ou entrez l'URL suivante dans votre navigateur : http://192.168.44.55/

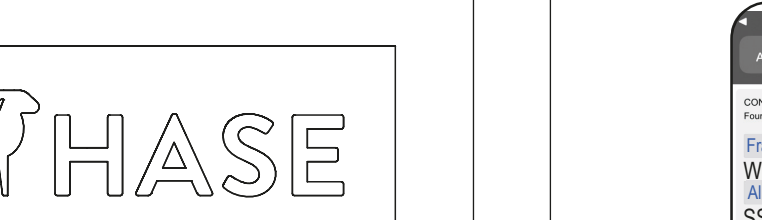

**3** Voyant iQ

Interrupteur on/off

السرا ك

Connecter un appareil mobile compatible avec un navigateur

Allumez le poêle 1 : Le voyant iQ 3 clignote Appuyez sur le bouton Wifi 2 : Le voyant iQ 3 clignote plus vite

2 Bouton Wifi

B

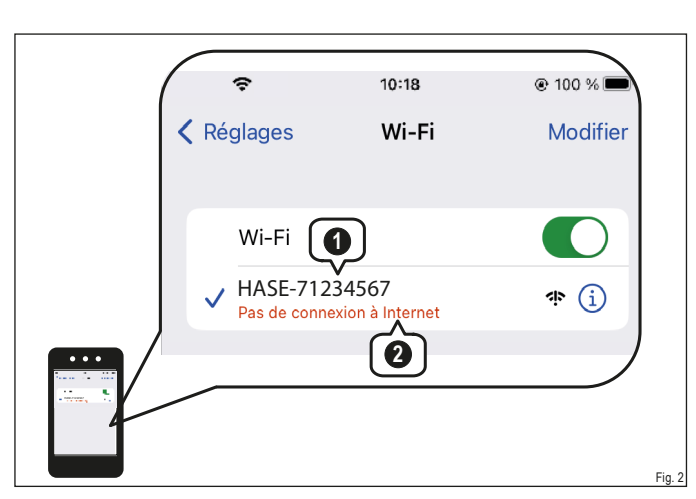

Consultez les connexions Wifi disponibles sur votre appareil mobile :

Connectez votre appareil mobile au signal de votre poêle : 1 Nom de votre poêle : HASE-71234567\* .

\*Le nom de votre poêle est composé de HASE et du numéro de série de votre poêle.

Image: Construction with the series of the series of th

Entrez vos données Wifi.

Lors de la saisie du nom et du mot de passe Wifi, veillez à l'orthographe <u>exacte</u>.

ATTENTION! Même en cas de saisie erronée, vos données seront enregistrées « avec succès ».

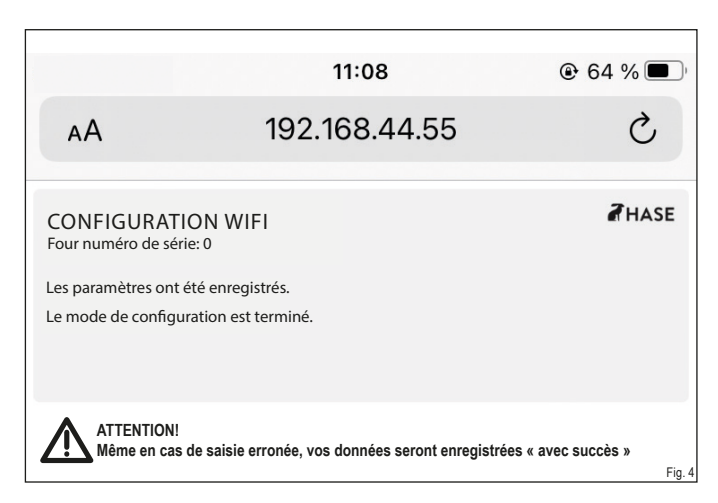

Si vos données sont correctement saisies, le voyant de fonctionnement iQ s'allume en continu au bout d'environ 1 minute.

Connectez à nouveau votre appareil mobile à votre réseau Wifi. Votre poêle est maintenant prêt pour l'application iQ.

Aucune connexion Internet n'apparaît 2.

# HASE IQ CONFIGURAZIONE DEL WI-FI

#### A Preparazione

Preparate il nome e la password della Wi-Fi del vostro router. Disattivare i dati mobili del dispositivo mobile (smartphone/ tablet) a cui si desidera collegare la stufa.

#### Collegare il dispositivo mobile abilitato al browser

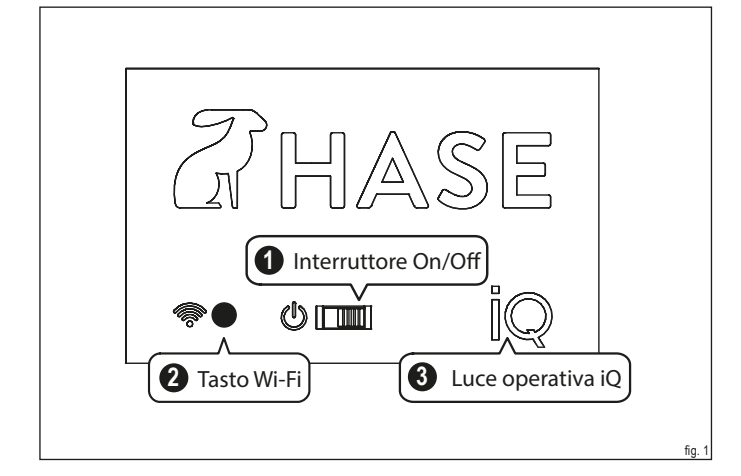

Accendere la stufa 1 : La luce di funzionamento dell'iQ lampeggia 3 Premete il tasto Wi-Fi 2 : La spia di funzionamento iQ lampeggia più velocemente 3

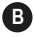

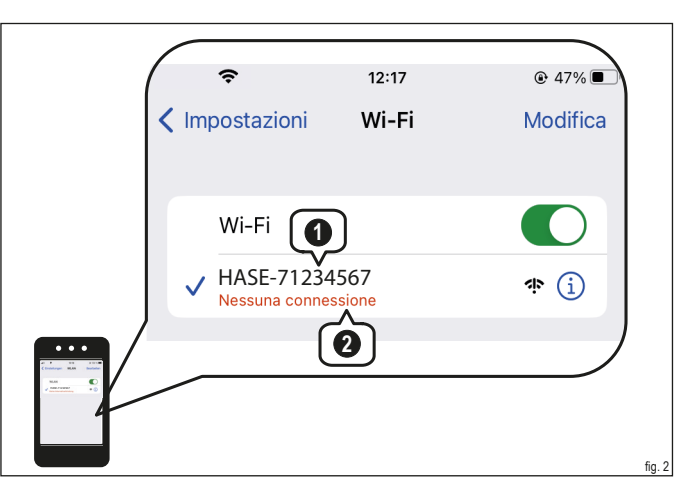

Richiamare le connessioni Wi-Fi disponibili del dispositivo mobile:

Collegare il dispositivo mobile al segnale della stufa: 1 Nome della stufa: HASE-71234567\* .

\*Il nome della stufa è composto da HASE e dal numero di serie della stufa.

Appare l'assenza 2 non cè connessione a Internet.

**G** Immettere i dati Wi-Fi:

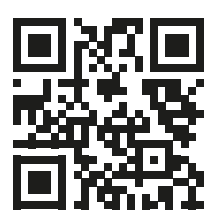

Scansionare il codice QR o inserire il seguente URL nel browser: http://192.168.44.55/

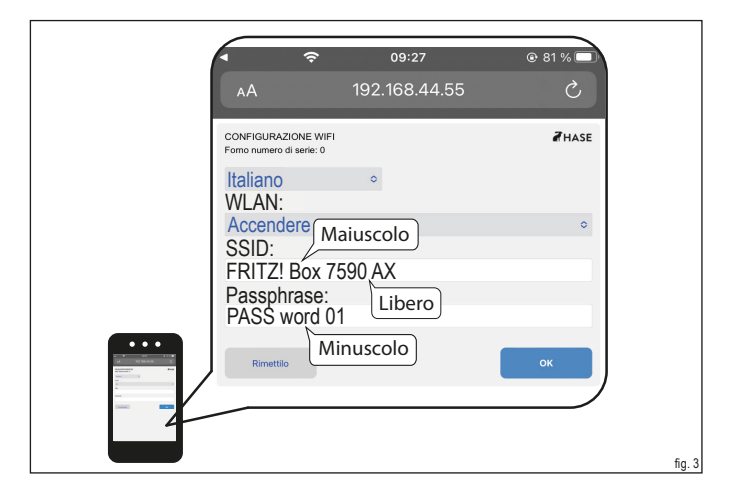

Immettere i dati Wi-Fi.

Quando si inseriscono il nome e la password della Wi-Fi, prestare attenzione all'ortografia <u>esatta</u>.

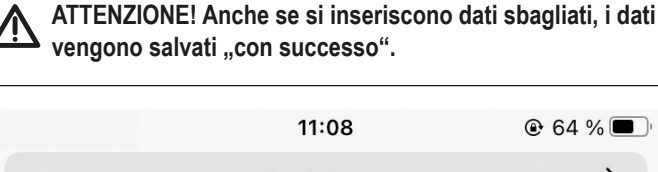

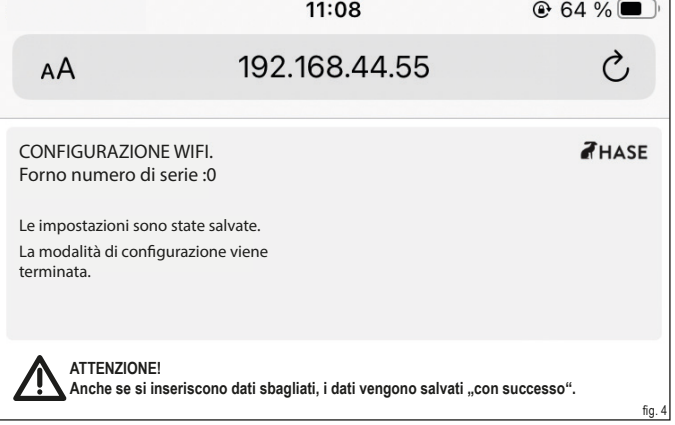

Se i dati sono stati inseriti correttamente, dopo circa 1 minuto la spia di funzionamento dell'iQ si accende in modo continuo. Ricollegare il dispositivo mobile alla rete Wi-Fi. La stufa è pronta per l'applicazione iQ.

# HASE Q WIFI CONFIGURATION

#### A Preparation

Have the WiFi name and password of your router ready. Turn off the mobile data of the mobile device (smart phone/ tablet) you want to connect the stove to.

#### Connect a browser-enabled mobile device

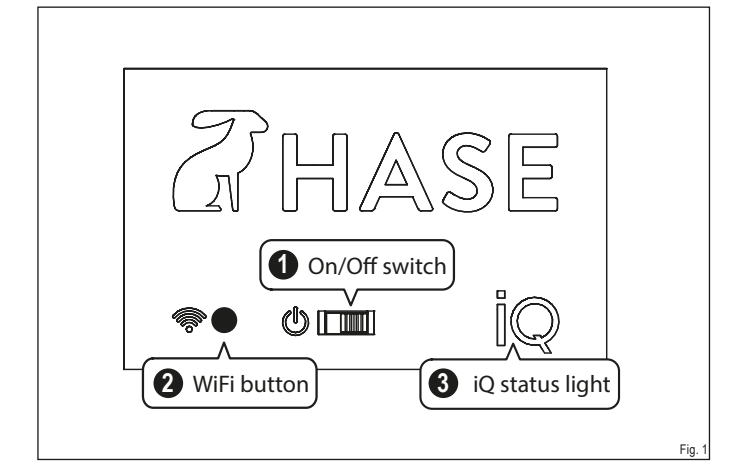

Switch on the oven 1 : iQ light 3 flashes Press the WiFi button 2 : iQ status light 3 flashes faster

#### B

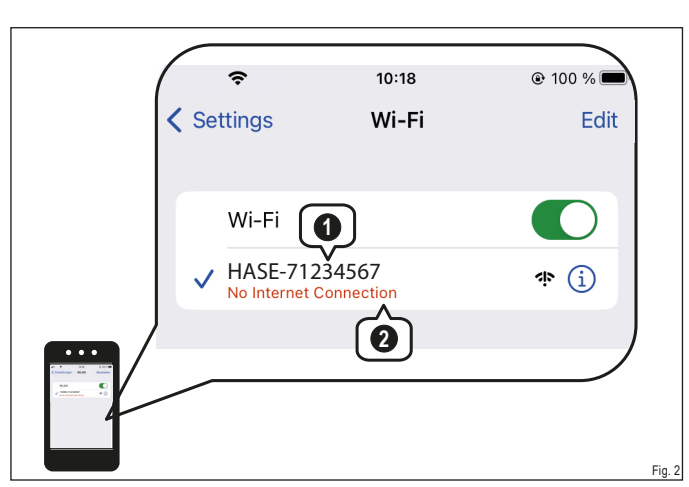

Call up the available WiFi connections of your mobile device: Connect your mobile device to the signal of your stove: 1 Name of your stove: HASE-71234567\*.

\*The name of your stove is composed of **HASE** and the **serial number** of your stove.

#### **C** Entering WiFi data:

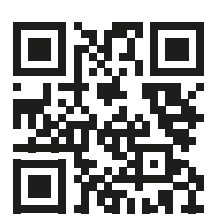

Scan the QR code <u>or</u> enter the following URL in the browser: http://192.168.44.55/

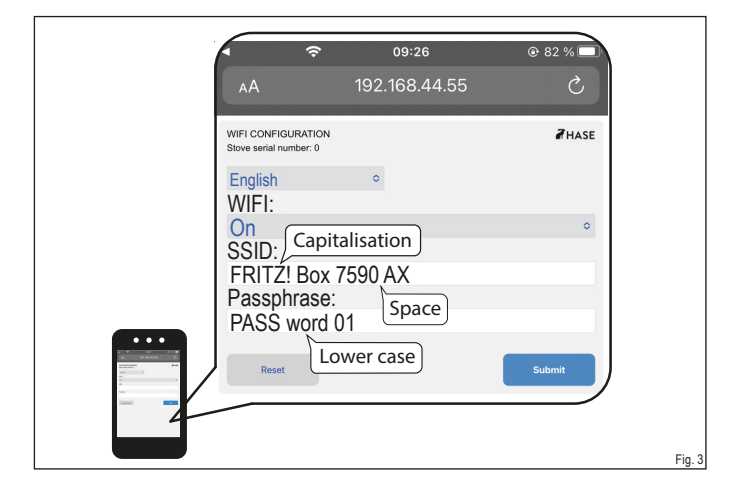

Enter your WiFi data.

When entering the WiFi name and password, pay attention to the <u>exact</u> spelling.

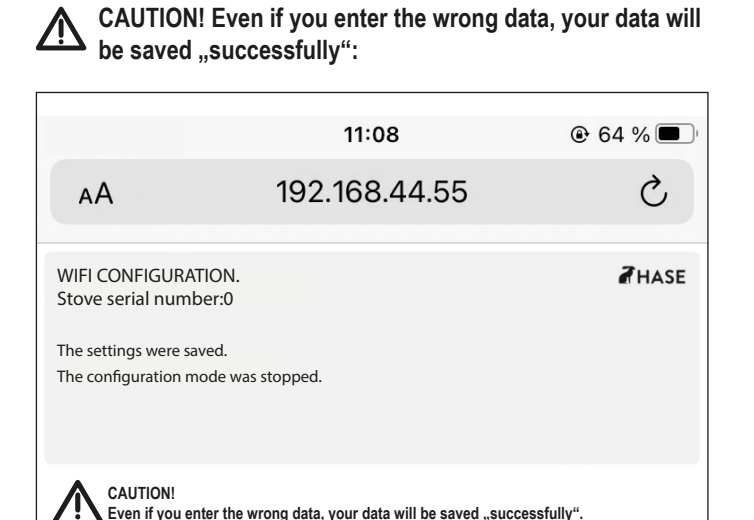

If you have entered your data correctly, the iQ status light will light up continuously after approx. 1 minute. Reconnect your mobile device to your WiFi network. Your stove is now ready for the iQ App.

It appears 2 No Internet Connection.

Fig. 4

#### A Voorbereiding

Houd de WiFi-naam en het wachtwoord van uw router bij de hand. Schakel de mobiele gegevens uit van het mobiele apparaat (smartphone/tablet) waarmee u de kachel wilt verbinden.

#### Mobiel apparaat met browser aansluiten

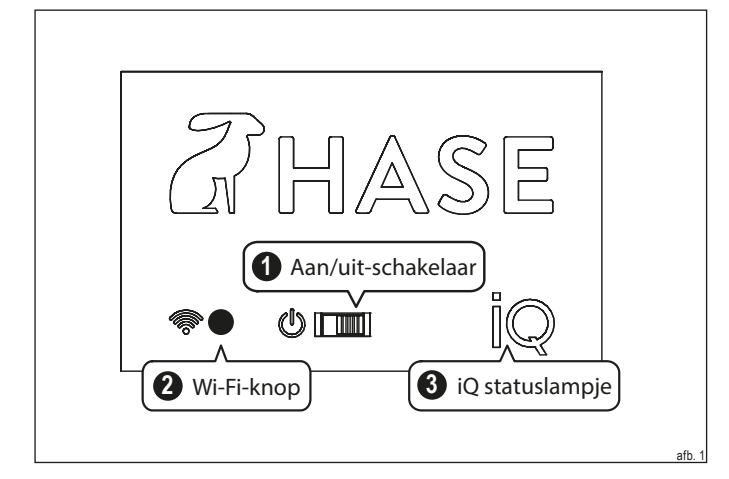

Zet de kachel aan (1): Het iQ statuslampje (3) knippert Druk op de WiFi-knop (2): iQ statuslampje (3) knippert sneller

#### B

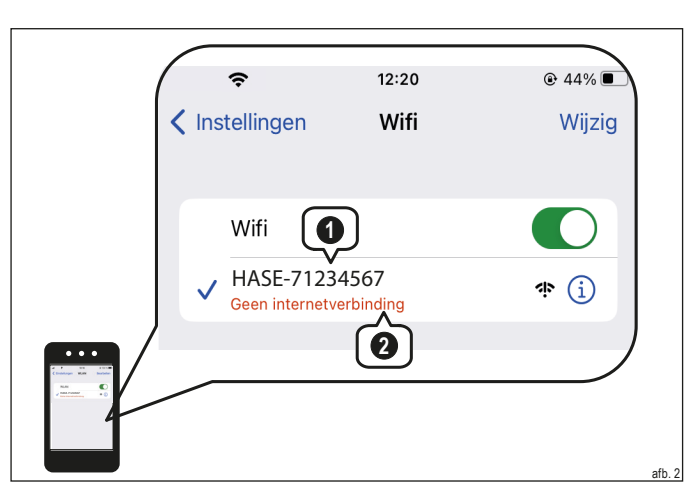

Ga op uw mobiele apparaat naar Instellingen -> Wifi verbindingen

Selecteer op uw mobiele apparaat het Wifi signaal van uw kachel: **1** Naam van uw kachel: HASE-71234567\*.

\*De naam van uw kachel bestaat uit HASE en het serienummer van uw kachel.

Er verschijnt Geen internetverbinding 2.

**G** WiFi-gegevens invoeren:

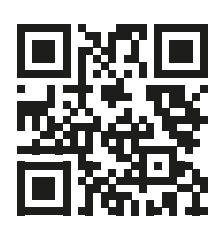

Scan de QR-code of voer de volgende URL in de browser in: http://192.168.44.55/

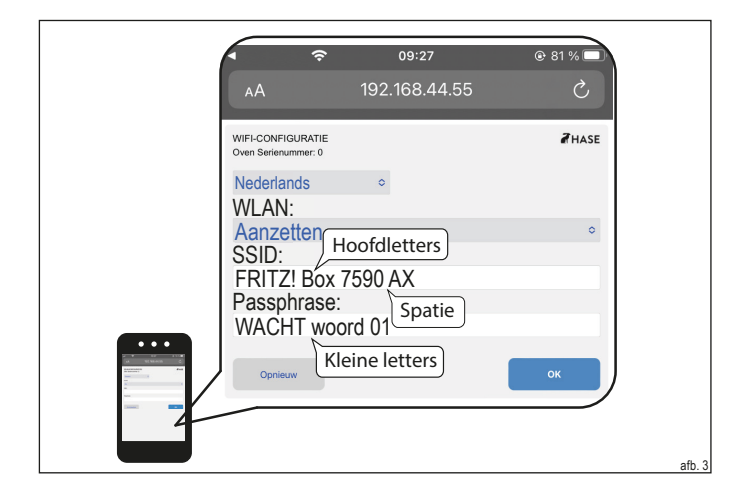

THASE

Voer uw WiFi-gegevens in.

Let bij het invoeren van de WiFi-naam en het wachtwoord op de exacte spelling.

LET OP! Ook als u de verkeerde gegevens invoert, worden

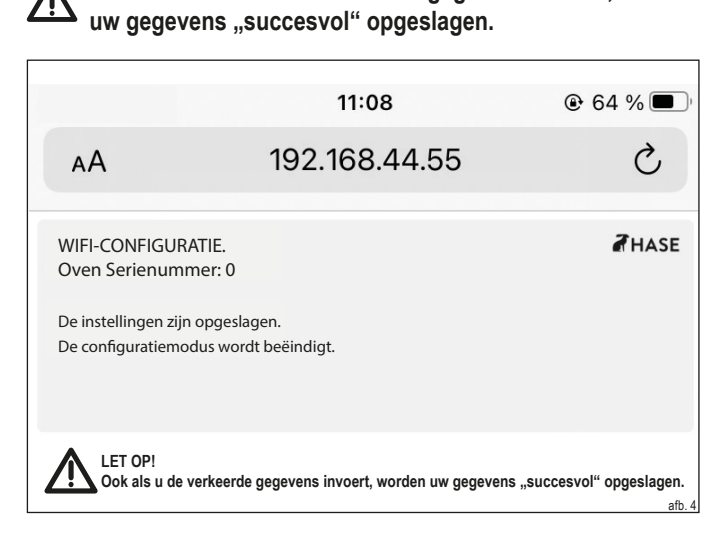

Als u uw gegevens correct hebt ingevoerd, gaat het iQ-statuslampje na ongeveer 1 minuut continu branden. Verbind uw mobiele apparaat opnieuw met uw WiFi-netwerk. Uw kachel is nu klaar voor de iQ App.

www.hase.de